### 11月15日(月)AI-NETリニューアル後より… AI-NETから下見代行の お申し込みが可能となります!!

対象会場:仙台4輪・小山4輪・建機・ベイサイド4輪・福岡4輪

※小山VT・ベイサイド2輪・福岡2輪は現在未対応となります。 これまで通りFAXでお申し込みください。
※外部ヤードにつきましては、各会場にお問い合わせください。

#### お申し込み方法

## 下見を申し込みたい車両の 車両の詳細画面を開く

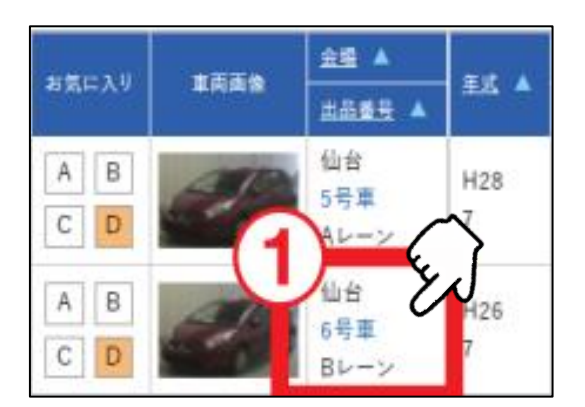

#### ③下見依頼内容から部位・ 下見したい内容を選択 ※項目がない場合はその他を選び、 その下にある枠に内容を入力

#### ②出品票・車両画像を確認し、 「下見代行依頼」をクリック

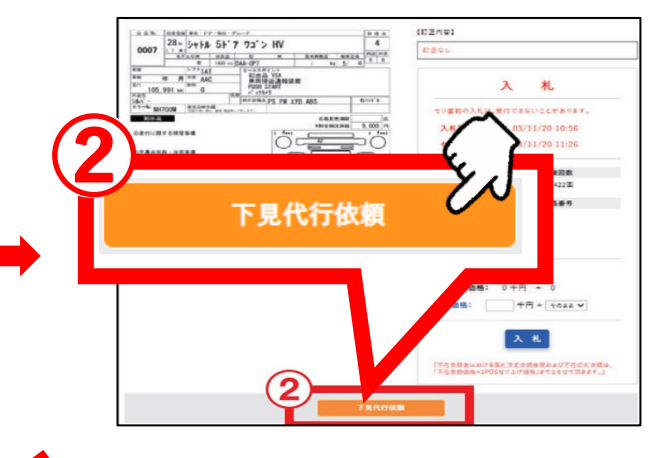

# ④5項目以上の下見代行を 希望の場合、 「+追加」をクリックすることで

20項目まで追加可能

| 下見依頼内容(5)            |        |
|----------------------|--------|
| (選択してください) ✔ →       | $\sim$ |
| その他を選択した場合、こちらへ入力してく | ださい    |
|                      | r J    |
|                      |        |

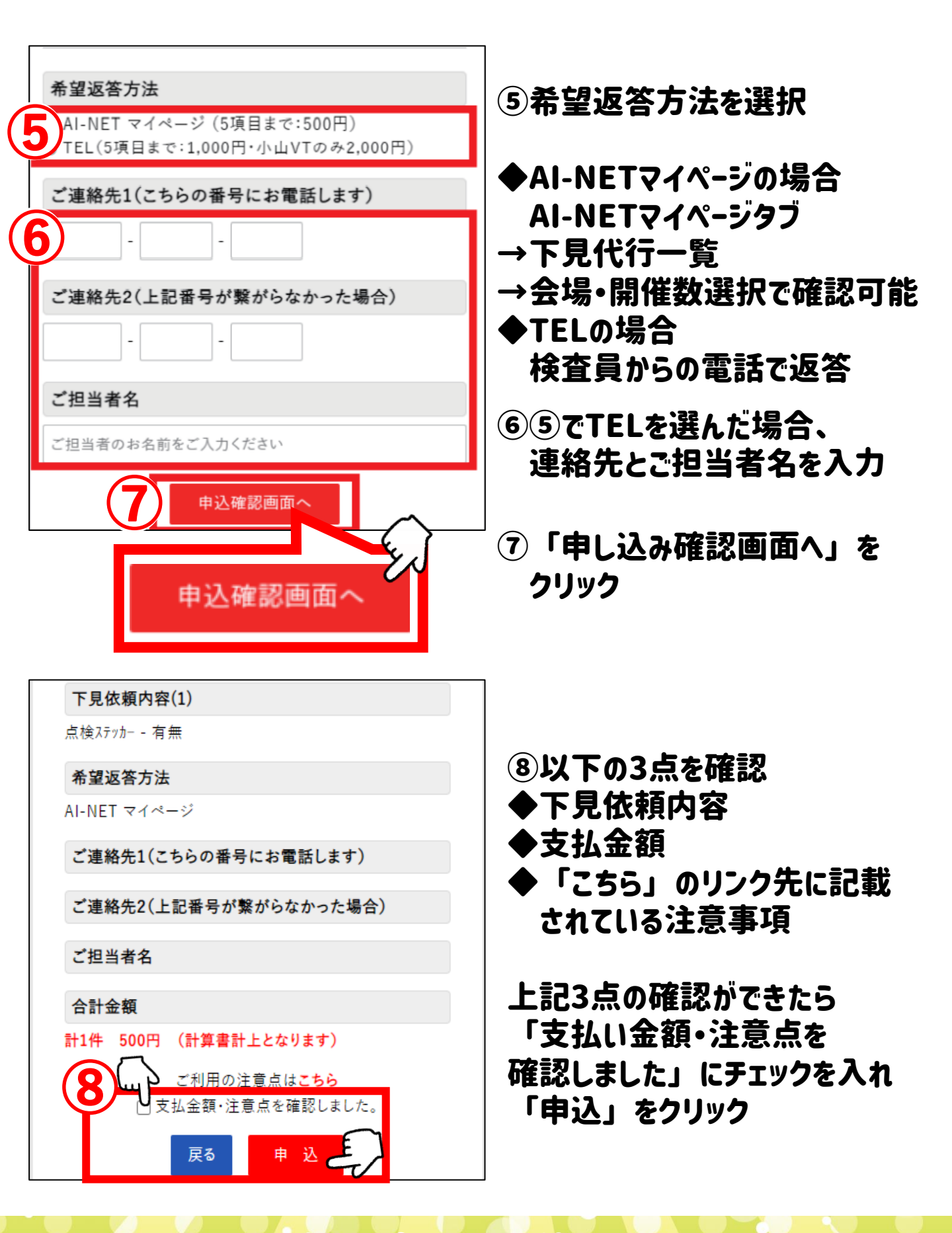

以上でお申し込みは終了です! 検査員からのご連絡orマイページの更新をお待ちください!! (AI-NETマイページからの回答の場合進捗ステータスの確認もできます。)